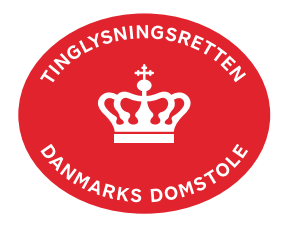

## Tinglysning Værgemål Person

Vejledningen indeholder hjælp til **udvalgte** trin i anmeldelsen, og den indeholder alene de oplysninger, der er nødvendige for at komme gennem den pågældende arbejdsopgave **sammen med** den tekst, der fremgår af skærmbillederne.

Det er kun værgemål, hvor en person får frataget sin retlige handleevne, der skal tinglyses i Personbogen, jf. værgemålslovens § 6. Sagen er behandlet enten af Familieretshuset eller byretterne, hvor personen har fået beskikket en værge.

| Fase                       | Forklaring                                                                                                    | Tast                                       |
|----------------------------|----------------------------------------------------------------------------------------------------|--------------------------------------------|
| Start anmeldelse           | Gå ind på <u>tinglysning.dk</u> og vælg "Tinglysning mv.".<br>Log ind og vælg "Ny anmeldelse".                                                                                | Tinglysning mv.                            |
| Anmelder                   | Kontaktinformationer og sagsnummer er<br>hensigtsmæssige, men e-mailadresse er<br>obligatorisk. Sagsnummer skal indsættes, hvis<br>anmeldelsen skal underskrives af byretten. | Næste                                      |
| Find person/<br>virksomhed | Under fanen "Personer/virksomheder" indtastes cpr-<br>nr. og for- og efternavn på den umyndiggjorte.<br>Søgeresultatet fremgår nu under "Valgte<br>personer/virksomheder".    | Personer/virksomheder<br>Søg<br>Næste      |
| Vælg<br>dokumenttype       | I feltet "Kategori" vælges "Andet".<br>I feltet "Dokumenttype" vælges "Tinglysning<br>Værgemål Person".                                                                       | Kategori<br>Andet<br>Dokumenttype<br>Næste |
| Værgemålets<br>omfang      | Oplysninger om værgemålet kan indtastes i<br>fritekstfeltet.<br>Indsæt dato for afgørelsen.                                                                                   | Næste                                      |

Dom og værgebeskikkelse skal vedhæftes anmeldelsen som bilag.

| Fase                                 | Forklaring                                                                                                    | Tast               |
|--------------------------------------|----------------------------------------------------------------------------------------------------|--------------------|
| Roller og<br>underskrifts-<br>metode | Rollen "Værge" skal tilføjes via "Andre roller" og er den eneste rolle, der skal underskrive.                                                                                                    | Andre Roller       |
|                                      | Det vil være muligt at angive underskrivers e-<br>mailadresse samt evt. sagsreference, og systemet<br>sender automatisk besked om, at der ligger et<br>dokument til underskrift.                                                                                     |                    |
|                                      | Hvis byretten skal underskrive, tilføjes rollen<br>"Myndighed". Underskriftsmetoden angives som<br>"Underskriftsmappe".                                                                                                    |                    |
|                                      | Roller med valgfri underskrift fremgår af den<br>nederste liste. Der kan markeres for<br>underskriftsmetode for roller angivet i denne liste,<br>men ofte vil det ikke være nødvendigt. Indholdet i<br>den pågældende anmeldelse afgør, om der skal<br>underskrives. |                    |
|                                      | Dom, evt. med ankepåtegning, og<br>værgebeskikkelse vedhæftes under "Øvrige<br>oplysninger". Husk at afslutte med "Tilføj", når der er<br>hentet en bilagsfil. <u>Se evt. vejledningen "Vedhæft</u><br><u>bilag 1)" (pdf)</u> .                                      | Øvrige Oplysninger |
|                                      | OBS: Bilagsbanken er offentlig tilgængelig. Derfor<br>må bilag ikke indeholde personnumre (de sidste 4<br>cifre) eller andre personfølsomme oplysninger.                                                                                                    |                    |
|                                      | Under "Øvrige oplysninger" kan der også tilføjes<br>yderligere information til Tinglysningsretten, hvis der<br>er behov for dette.                                                                                                    |                    |
|                                      | "Vis anmeldelse" benyttes, hvis anmeldelsen skal<br>gennemses inden den sendes til underskrift.<br>Anmeldelsen sendes til underskriftsmappen. Det<br>anbefales, at anmeldelsen gennemses, inden den<br>underskrives og anmeldes.                                     | Til underskrift    |
|                                      | <u>Se evt. vejledningen "Underskriv og anmeld" (pdf).</u>                                                                                                    |                    |
| Giv byretten<br>besked               | Hvis byretten skal underskrive anmeldelsen digitalt,<br>skal anmelder underrette den pågældende byret<br>om, at anmeldelsen ligger til underskrift i<br>underskriftsmappen. Husk at angive sagsnummeret<br>fra trin 1 til byretten.                                  |                    |